## 2021-09-23 网安实验-图像隐写-图像对比

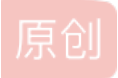

<u>愚公搬代码</u> ● 于 2021-09-24 09:03:50 发布 ● 24576 ℃ 收藏
 分类专栏: CTF-网络安全实验 文章标签: python 深度学习 pycharm
 版权声明:本文为博主原创文章,遵循 CC 4.0 BY-SA 版权协议,转载请附上原文出处链接和本声明。
 本文链接: <u>https://blog.csdn.net/aa2528877987/article/details/120447614</u>
 版权

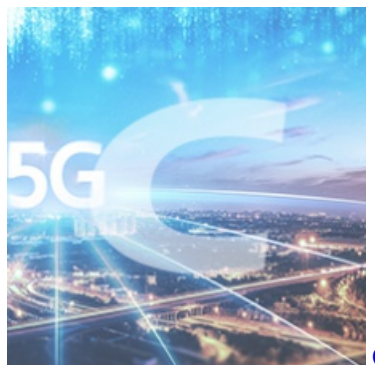

CTF-网络安全实验 专栏收录该内容

194 篇文章 7 订阅 ¥99.90 ¥99.00 订阅专栏 我们先查看两张图片:

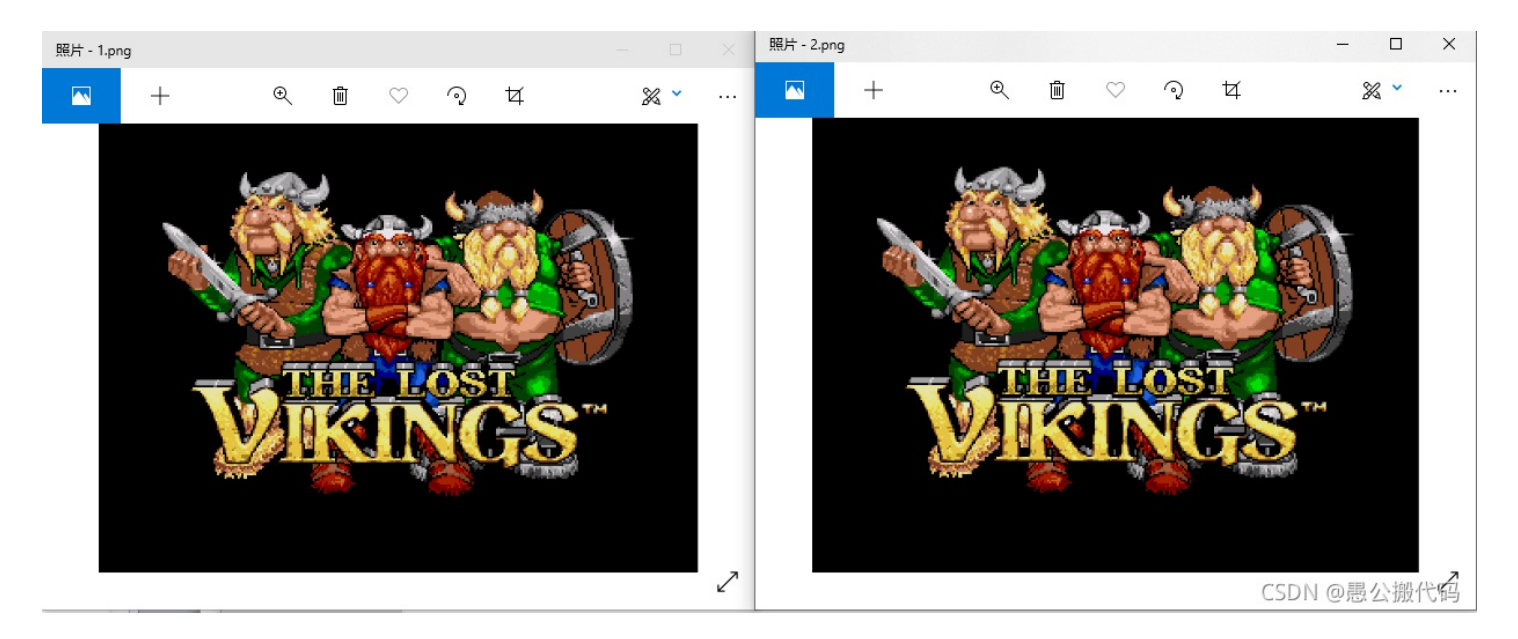

肉眼看上去一模一样,但是仔细看两张图片的信息,一个大一个小,那么说明这两张图片肯定是有不同之处的:

| 🖬 1.png | 2014/9/24 1:29  | PNG 文件 | 27 KB |
|---------|-----------------|--------|-------|
| 2.png   | 2014/11/4 19:53 | PNG 文件 | 13 KB |

比较两个图片的属性信息,发现两个图片的位深度不同:

| 🛋 1.png 属性                                           | 🗙 📔 🖻 2.png 🎚      | 雪性           | $\times$ |
|------------------------------------------------------|--------------------|--------------|----------|
| 常规     安全     详细信息     以前的版本       属性     值       来源 | 常规 支<br>属性<br>来源 - | 注细信息 以前的版本 值 | ^        |

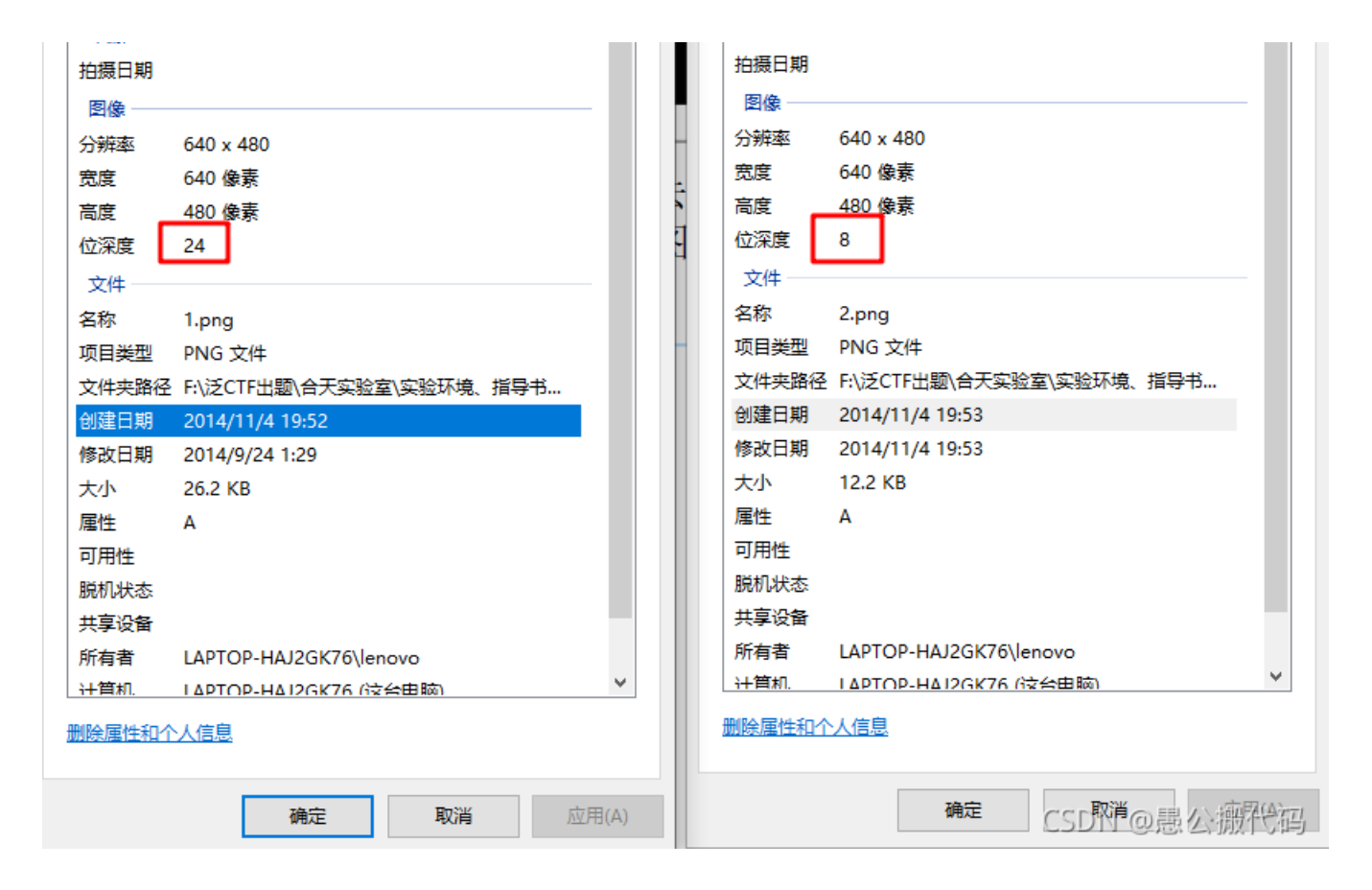

很好,那么1.png的占用存储比较大,那么信息很可能就隐藏在1.png中,(注意我们这里只是猜测,并不是说它大,信息就一定 隐藏在它里面)。这时候,就需要祭出我们的神器:StegSolve。这是一个在CTF中,解决图片隐写类题目的常用工具。 如图,我们打开StegSolve,选择"file->open->1.png"